| Š<br>Š | INSCRIPCIÓN Y CARGUE DE | Código: M-ARCA-05 |
|--------|-------------------------|-------------------|
|        | DOCUMENTOS              | Versión: 03       |
|        |                         | Fecha: 12/12/2024 |
|        | MANUAL                  | Página: 1 de 14   |

ADMISIONES, REGISTRO Y CONTROL ACADÉMICO

# INSCRIPCIÓN Y CARGUE DE DOCUMENTOS

|  | INSCRIPCIÓN Y CARGUE DE | Código: M-ARCA-05 |
|--|-------------------------|-------------------|
|  | DOCUMENTOS              | Versión: 03       |
|  | ΜΑΝΙΙΑΙ                 | Fecha: 12/12/2024 |
|  | MANUAL                  | Página: 2 de 14   |

# CONTENIDO

| 1.  | INTRODUCCIÓN                          | 3    |
|-----|---------------------------------------|------|
| 2.  | OBJETIVO                              | 3    |
| 3.  | ALCANCE                               | 3    |
| 4.  | RESPONSABLE                           | 3    |
| 5.  | DEFINICIONES                          | 3    |
| 6.  | MARCO NORMATIVO                       | 3    |
| 7.  | GENERALIDADES                         | 4    |
| 8.  | CONTENIDO                             | 4    |
| 8.1 | . INSCRIPCIÓN                         | 4    |
| 8.2 | . CARGUE DE DOCUMENTOS DE INSCRIPCIÓN | 8    |
| 9.  | ANEXOS                                | . 13 |
| 10. | REFERENCIAS BIBLIOGRÁFICAS            | . 13 |
| 11. | HISTORIA DE MODIFICACIONES            | . 13 |
| 12. | CONTROL DE CAMBIOS                    | . 14 |

|  | INSCRIPCIÓN Y CARGUE DE<br>DOCUMENTOS | Código: M-ARCA-05 |
|--|---------------------------------------|-------------------|
|  |                                       | Versión: 03       |
|  | MANUAL                                | Fecha: 12/12/2024 |
|  |                                       | Página: 3 de 14   |

# 1. INTRODUCCIÓN

La inscripción se refiere al proceso mediante el cual los estudiantes formalizan su ingreso a un programa académico ofertado por la Institución, mediante la inscripción en línea.

El proceso de inscripción incluye la presentación de documentos requeridos y establecidos por la normatividad institucional, lo que implica el cargue de la documentación requerida a través de la plataforma en línea.

La correcta realización de este procedimiento es crucial, ya que asegura que los estudiantes estén debidamente registrados y puedan acceder a la selección y admisión de los programas académicos, así mismo permite una gestión más ágil y segura de la información, facilitando tanto a los estudiantes como a la institución el seguimiento del estado de sus solicitudes.

### 2. OBJETIVO

Establecer las actividades necesarias para que los aspirantes realicen la inscripción y cargue de documentos en un programa académico de la Institución previo al cumplimiento de los requisitos establecidos

### 3. ALCANCE

Aplica desde el ingreso del aspirante a la página web Institucional para realizar el proceso de Inscripción hasta el cargue total de documentos requeridos para el proceso.

## 4. RESPONSABLE

Profesional Universitario adscrito al proceso de Admisiones Registro y Control y los estudiantes.

#### 5. **DEFINICIONES**

**5.1. ASPIRANTE:** Se considera aspirante aquel que cumpliendo los requisitos legales desea ingresar a un programa Técnico o Tecnológico en la institución.

**5.2.** CALENDARIO ACADÉMICO: Documento aprobado por el Consejo Académico en el que se establecen las fechas en que se llevarán a cabo las principales actividades para el desarrollo del periodo académico.

**5.3. INSCRIPCIÓN**: Acto mediante el cual el aspirante solicita admisión a un programa académico ofrecido por la Universidad.

**5.4. OFERTA ACADÉMICA:** Es el conjunto de carreras técnicas y tecnológicas que oferta la Institución tanto en modalidad presencial como distancia tradicional.

**5.5. SISTEMA DE INFORMACIÓN:** Es un software que apoya la gestión académica, administrativa y de educación virtual para las instituciones de educación.

#### 6. MARCO NORMATIVO

| INSCRIPCIÓN Y CARGUE DE | Código: M-ARCA-05 |
|-------------------------|-------------------|
| DOCUMENTOS              | Versión: 03       |
| MANUAL                  | Fecha: 12/12/2024 |
|                         | Página: 4 de 14   |

**6.1.** Acuerdo 014 del 27 de Julio de 2018, por el cual se modifica el Reglamento Académico y Estudiantil del Instituto Superior de Educación Rural ISER" emitido por el Consejo Directivo.

# 7. GENERALIDADES

**7.1.** Todas las actividades realizadas durante el proceso de inscripción por parte del aspirante están determinadas por el Calendario Académico de cada periodo, el cual es emitido por el Consejo Académico y está sujeto a cambios, según sea requerido por el órgano colegiado.

7.2. Los requisitos para el proceso de inscripción son:

- Formulario de inscripción en línea impreso
- Dos (2) fotos recientes fondo blanco tamaño 3X4
- Fotocopia de pago por concepto de inscripción
- Fotocopia de resultados Examen de Estado de la República de Colombia Pruebas Saber 11 o ICFES
- Fotocopia de acta de grado de bachiller
- fotocopia del diploma de bachiller
- Fotocopia del documento de identidad (tarjeta de identidad o cédula de ciudadanía o documento válido para estudiantes extranjeros)
- Fotocopia de la libreta militar, si la tiene (no es obligatorio)
- Fotocopia del último recibo de luz por ambas caras, donde se evidencie el estrato.

**7.3.** Los aspirantes extranjeros pueden inscribirse en los programas académicos de la Institución según las normas legales vigentes.

**7.4.** Cuando el aspirante no cuenta con todos los requisitos solicitados, debe diligenciar la carta de compromiso donde detalla los requisitos de inscripción pendientes de entrega.

## 8. CONTENIDO

## 8.1. INSCRIPCIÓN

Ingresar a la página Institucional <u>www.iser.edu.co</u> y selecciona la pestaña "inscripción en línea"

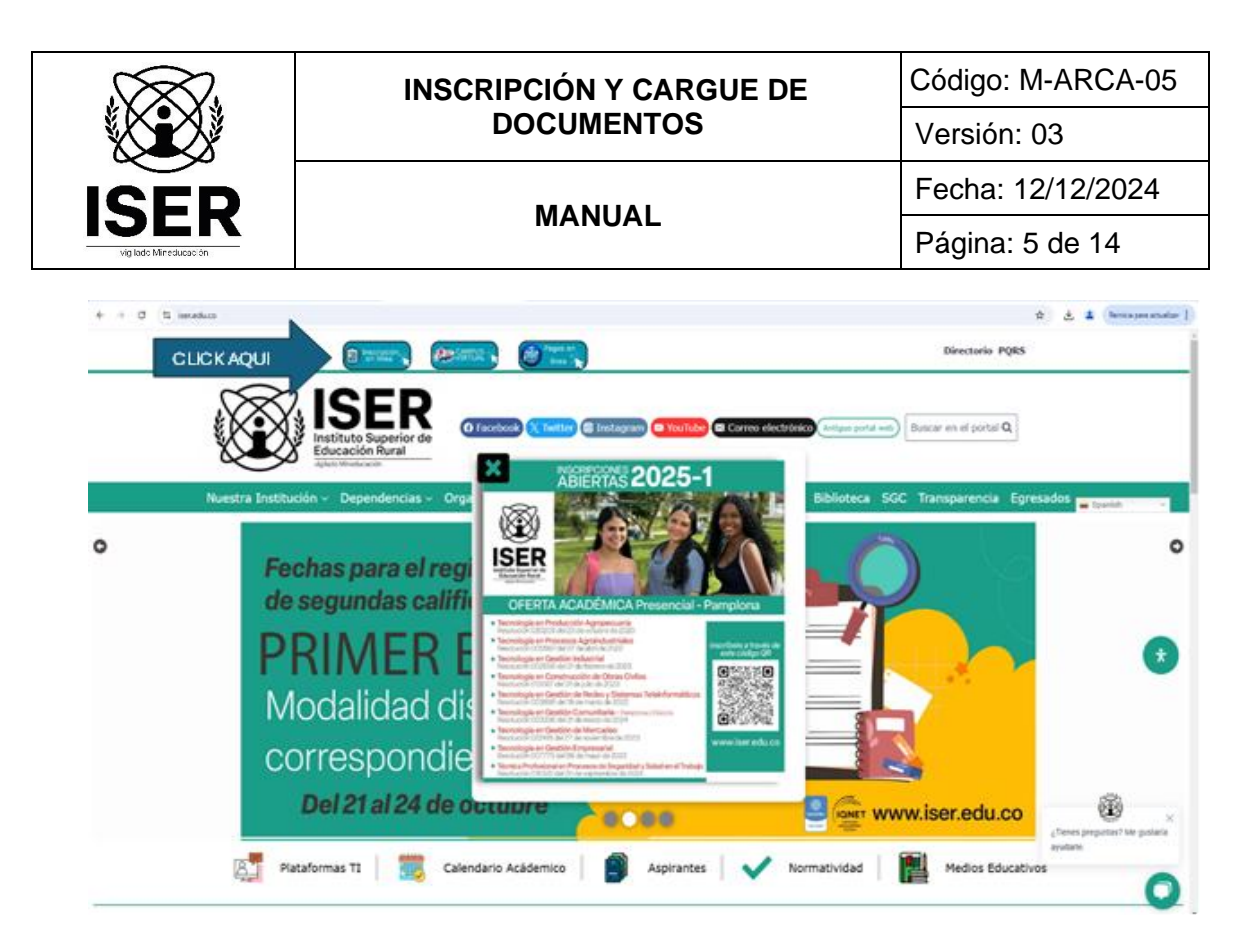

Seleccionar la opción Inscripción de Estudiantes:

Posteriormente, se visualiza la información la cual se recomienda leer y posteriormente pulsar en la opción *Ingresar*, aceptamos términos, seleccionamos el tipo de documento y digitamos el número de documento; posteriormente, se debe pulsar la opción *Continuar*.

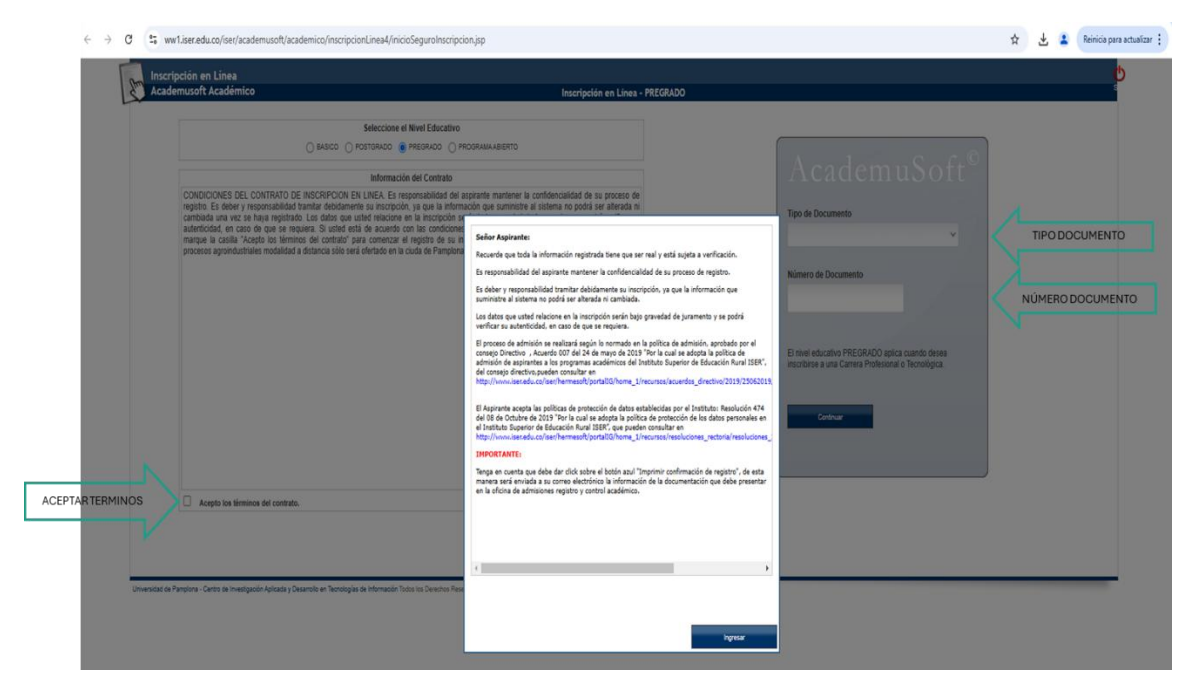

Acto seguido, seleccionamos el Centro Tutorial donde se desea estudiar:

|  | INSCRIPCIÓN Y CARGUE DE | Código: M-ARCA-05 |
|--|-------------------------|-------------------|
|  | DOCUMENTOS              | Versión: 03       |
|  | MANUAL                  | Fecha: 12/12/2024 |
|  |                         | Página: 6 de 14   |
|  |                         |                   |

|               | Inscripción en Línea       |                              |                                                            |                                    |           |   |
|---------------|----------------------------|------------------------------|------------------------------------------------------------|------------------------------------|-----------|---|
| Stor Stor     | Academusoft Académico      |                              | Selección de los Programas a los que Aspira                |                                    |           |   |
|               |                            | ¿En que Sede Denea Entudiar? |                                                            | Seleccione un Servicio de Inscripc | són       |   |
|               | ) CENTRO TUTORIAL CUCUTA   |                              | CUCUTA                                                     | Por favor selecciones una sede.    |           |   |
|               | CENTRO TUTORIAL OCAÑA      |                              | OCAÑA                                                      |                                    |           |   |
| NTRO TUTORIAL | CENTRO TUTORIAL SAN PABLO  |                              | SAN PABLO                                                  |                                    |           |   |
|               | CENTRO TUTORIAL SANTA ROSA |                              | SANTAROSA                                                  |                                    |           |   |
|               | CENTRO THTODISE CARDINATA  |                              | CADDMAXTA                                                  |                                    |           |   |
| _             |                            |                              | Programas Acadêmicos Ofertados                             |                                    |           |   |
| _             | Código                     | Non                          | bre del Programa                                           |                                    | Jornada   |   |
|               |                            |                              | No hay programas con fechas de inscripción vigente.        |                                    |           |   |
|               |                            |                              |                                                            |                                    |           |   |
|               |                            |                              | Programas Académicos Seleccionados                         |                                    |           |   |
| _             | Código                     | Nombre del Programa          |                                                            | Jornada                            | Prioridad |   |
|               |                            |                              | Amigo aspirante, usted no ha seleccionado ningún programa. |                                    |           |   |
|               |                            |                              |                                                            |                                    |           |   |
|               |                            |                              |                                                            |                                    |           | _ |
|               |                            |                              |                                                            |                                    | Continu   | 1 |
|               |                            |                              |                                                            |                                    |           |   |
|               |                            |                              |                                                            |                                    |           |   |
|               |                            |                              |                                                            |                                    |           |   |

Seguidamente debemos escoger el programa y confirmar el programa seleccionado pulsando la opción *Continuar*.

|               | nscripción en Línea            |                                                           |                                        |                                                          |                                                    |                          |
|---------------|--------------------------------|-----------------------------------------------------------|----------------------------------------|----------------------------------------------------------|----------------------------------------------------|--------------------------|
| 5.4           | lcademusoft Academico          | a Far was Rocks Datase Extended                           | Selección de los Progra                | nas a los que Aspira                                     | Robensione on Rombile de Incesionile               |                          |
| 0             | CONTRO TO TORONAL TARGA        | ¿En que sece besea Escolar?                               | CL                                     |                                                          | Seleccione un servicio de inscripción              |                          |
| 0             | CENTRO TUTORIAL TIBU           |                                                           | TIBU                                   | O INSCRIPCION TECNOLOGIA EN GESTION DI                   | E PROCESOS AGROINDUSTRIALES PRESENCIAL 2024-02     |                          |
| 0             | CENTRO TUTORIAL TOLEDO         | PF                                                        | ROGRAMA TOLEDO 🌙                       | INSCRIPCION TECNOLOGIA EN GESTION DI                     | E REDES Y SISTEMAS TELEINFORMATICOS PRESENCIAL 202 | 24-02                    |
| 0             | CENTRO TUTORIALSALAZAR         |                                                           | SULIZAR                                | <ul> <li>INSCRIPCION TECNOLOGIA EN GESTION EN</li> </ul> | MPRESARIAL PRESENCIAL 2024-02                      |                          |
| ۲             | INSTITUTO SUPERIOR DE EDUCACIO | N RURALISER PAMPLONA                                      | PAMI CONA 🗸                            | <ul> <li>INSCRIPCION TECNOLOGIA EN GESTION IN</li> </ul> | DUSTRIAL PRESENCIAL 2024-02                        |                          |
|               |                                |                                                           | Programas Académ                       | icos Ofertados                                           |                                                    |                          |
|               | Código                         |                                                           | Nombre del Programa                    |                                                          | Jon                                                | mada                     |
|               |                                |                                                           | Programas en Modali                    | dad Tecnológica                                          |                                                    |                          |
| .ICK AQUI 💦 🔪 | P06UA03                        | TECNOLOGIA EN GESTION DE REDES Y SISTEMAS TELEINFORMATICO | IS - PRESENCIAL                        |                                                          | DIURNA                                             |                          |
|               |                                |                                                           |                                        |                                                          |                                                    |                          |
|               |                                |                                                           | Programus Académic                     | a Seleccionados                                          |                                                    |                          |
|               | Cidge                          | Koober del Pogena                                         | Programas Académic                     | n Seleccionados<br>Jonado                                |                                                    | Prortad                  |
| POBLA         | Código<br>83 TECHÓLOG          | Nonter del Programa                                       | Programas Académico<br>- Tecnologica D | n Selecconados<br>Jornado<br>JONA                        |                                                    | Providad<br>Única Opción |

Posteriormente diligencie el formulario con la información requerida.

**NOTA 1:** Recuerde que todo lo que se encuentre en asterisco en rojo (\*), Se debe diligenciar obligatoriamente.

**NOTA 2:** Los datos de contacto que sean registrados deben ser reales y personales como son el correo y número de celular, pues a estos se enviará la información de interés de su proceso de inscripción, admisión y matrícula.

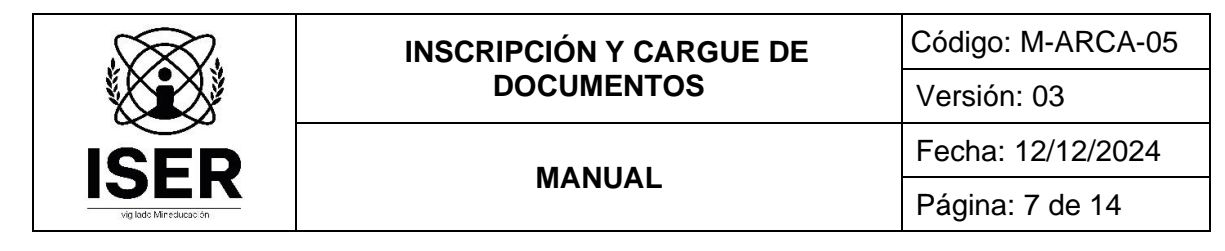

| demusoft Académico                                      |                                                                                                    | Datos del Aspirante                                       |                                                                     | Adras                                                     |
|---------------------------------------------------------|----------------------------------------------------------------------------------------------------|-----------------------------------------------------------|---------------------------------------------------------------------|-----------------------------------------------------------|
|                                                         | The second second second second second second second second second second second second second second second s | Programas Académicos Seleccionados                        |                                                                     |                                                           |
| TECNOLOGIA EN GESTION DE REDES Y                        | INTERNAS TELENFORMATICOS - PRESENCIAL - Tennológica                                                            | DURNA                                                     | 207404                                                              | Unice Opoilin                                             |
|                                                         |                                                                                                    | Dates Personales                                          |                                                                     |                                                           |
| * Tipo de                                               | Documento                                                                                                    | * Identificación                                          | * Loper                                                             | de Expedición * Oxiner                                    |
| CÉDULA DE CIUDADA                                       | NÁ COLOMBIANA 👻                                                                                                | 1094279680                                                | PAMPLON                                                             | A                                                         |
| * Primer Nombre                                         | Segundo Nombre                                                                                                 |                                                           | * Primer Apellido                                                   | Begundo Apelido                                           |
| VAN<br>Librata Militar No                               | Circuit Million District Million                                                                               | * Estate                                                  | A EPS to Atlantic                                                   | SANDOVAL<br>Crue EPS                                      |
| 1094279580                                              | PRIMERA V 35 2                                                                                                 | v A+ v                                                    | NJEVA EPS 👻 N                                                       | UEVA EPS SOLTERO V                                        |
| * Pais de Origen                                        |                                                                                                    | Departamento de Origen                                    | * Ciudad de Origen                                                  | <ul> <li>Facha de Nacimiento</li> </ul>                   |
| COLOMBIA                                                | v Nor                                                                                                    | TE DE SANTANDER V                                         | PAMPLONA V                                                          | 07-12-2000                                                |
| Número Visa Estado Visa                                 | Fecha Vencimiento Visa Por Cuill M                                                                             | ledio se Enteró de la institución?                        | Nivel Educativo                                                     | ¿Eres Referido? (Digita el documento de quien te refiri¿) |
| •                                                       |                                                                                                    | TERNET V                                                  | BACHILLER                                                           | NO V                                                      |
| Circunacripcion                                         | Carrier and                                                                                                    |                                                           | Descripcion                                                         |                                                           |
|                                                         |                                                                                                    |                                                           |                                                                     |                                                           |
| RENSERTADOS                                             | RENSERTADOS                                                                                                    |                                                           |                                                                     |                                                           |
| VICTIMAS DEL CONFLICTO                                  | VICTIMAS DEL CONFLICTO                                                                                         |                                                           |                                                                     |                                                           |
|                                                         |                                                                                                    | Dates de Utricación                                       |                                                                     |                                                           |
| 1 Pais                                                  |                                                                                                    | * Departamento                                            |                                                                     | * Ciudad                                                  |
| COLOMBIA                                                | •                                                                                                    | NORTE DE SANTANDER                                        | •                                                                   | PAMPLONA V                                                |
| CALLE 10 15-08                                          | * Drepole                                                                                                    |                                                           | MOLINOS DEL ZULUA                                                   |                                                           |
|                                                         |                                                                                                    | Vereda                                                    |                                                                     |                                                           |
|                                                         |                                                                                                    |                                                           |                                                                     |                                                           |
| * Taléforo de Contacto                                  | * Taliforo Calul                                                                                               | lar                                                       | Correc Electrónic                                                   |                                                           |
| Departamento Dirección Secu                             | ntaria                                                                                                    | Ciudad Dirección Secundaria                               | Dirección de E                                                      | nvio de Correspondencia                                   |
|                                                         | v                                                                                                    |                                                           |                                                                     |                                                           |
|                                                         | Dirección en la Ciudad de Estud                                                                                | le la la la la la la la la la la la la la                 |                                                                     | Taláfono en la Ciudad de Estudio                          |
|                                                         |                                                                                                    | Catrino donde se inscribe                                 |                                                                     |                                                           |
|                                                         |                                                                                                    | ~                                                         |                                                                     |                                                           |
|                                                         |                                                                                                    |                                                           |                                                                     |                                                           |
|                                                         |                                                                                                    | hateran alla Bartanan farina                              |                                                                     |                                                           |
| * Shuación de los Padres                                | * Número de Maembros de la Familia                                                                             | * Personas que Trabai                                     | n * Número de Hermanos                                              | * Posición Entre los Hermanos                             |
|                                                         | 2                                                                                                    | 2                                                         |                                                                     | 2                                                         |
| VIVOS I CONVIVEN                                        | 0                                                                                                    | 2                                                         | 5                                                                   | 3                                                         |
| <ul> <li>Ingreso Mensual Aproximado Familiar</li> </ul> | * Egresos Mensual Aproximados Familiar                                                                         |                                                           | <ul> <li>Número de Hermanos Estudiando en la Universidad</li> </ul> | <ul> <li>Vive con su Familia (SIN)</li> </ul>             |
| 1300000                                                 | 1300000                                                                                                    |                                                           | 0                                                                   |                                                           |
|                                                         |                                                                                                    | Dilinancia al Nival da astrato sanún racibo da anua o lur |                                                                     |                                                           |
|                                                         |                                                                                                    |                                                           |                                                                     |                                                           |
| <ul> <li>Costeo de sus Estudios</li> </ul>              | * ¿En dónde residirá?                                                                                          | * Estrato                                                 | * Situación Económica                                               | <ul> <li>¿Sufragó en las últimas Elecciones?</li> </ul>   |
| USTED MISMO V                                           | PAMPLONA                                                                                                    | 2 🗸                                                       | INDEPENDIENTE V                                                     | si 🗸                                                      |
|                                                         | * Tiene Sisbén (S/N)                                                                                           |                                                           | • Ni                                                                | vel Sisbén                                                |
|                                                         |                                                                                                    |                                                           |                                                                     |                                                           |
|                                                         |                                                                                                    |                                                           | l                                                                   | ••                                                        |
|                                                         |                                                                                                    | <ul> <li>Indica Campos Ubligatorios</li> </ul>            |                                                                     |                                                           |
|                                                         |                                                                                                    | Información Adicional                                     |                                                                     |                                                           |
|                                                         | DIGITE LOS SIGUENTES DATOS DE OUENU O DESERSIMONDOS                                                            | COMPLETO NUMERO DE DOCUMENTO Y NUMERO DE TELEFONO         | SUND DE DEEEDING DOB ERIND DIGITE: NO ADUNA                         |                                                           |
|                                                         | DIGITE EGG GIGGEEN ES DE IGUEN ED REFERENOWERE                                                                 | COMPLETO, NUMERO DE DOGUNIENTO TINUMERO DE TELEPON.       | STRUCT NET ENDO FOR FAVOR DIGITE, NO APOLA.                         |                                                           |
|                                                         | ARCAISER                                                                                                    |                                                           |                                                                     |                                                           |

\* EN QUE JORNADA DESEA ESTUDIAR: DIA (8:00 AM A 10:00 PM) NOCHE (8:00 A 8:00 AM Y 8:00 A 10:00 PM)

¿QUÉ PROGRAMA ACADÉMICO SERÍA SU SEGUNDA OPCI

ZONA DE DONDE PROVIENE (RURAL-URBA

\* Indica Campos Obligatorios

DIURNA

IQUE A CUAL DE I

URBANA

GESTION COMUNITARI

|                      | INSCRIPCIÓN Y CARGUE DE              | Código: M-ARCA-05                        |  |
|----------------------|--------------------------------------|------------------------------------------|--|
|                      | DOCUMENTOS                           | Versión: 03                              |  |
| ICED                 | MANULAL                              | Fecha: 12/12/2024                        |  |
|                      | MANOAL                               | Página: 8 de 14                          |  |
|                      |                                      |                                          |  |
|                      | Datos de la Persona con Discapacidad |                                          |  |
|                      | Lista de Discaparoldades             |                                          |  |
| Tipo de Discapacidad | Nombre de la Discapacidad            | Fecha del Diagnóstico de la Discapacidad |  |
|                      | No se ta aprepato ningún registro.   |                                          |  |

| Para agregar discapacidades, por favor diligencie los datos solicitados en la parte interior y a continuación de cio en Agregar. |                                                     |                               |                                          |  |
|----------------------------------------------------------------------------------------------------|-----------------------------------------------------|-------------------------------|------------------------------------------|--|
| * Tipo de Discapacidad                                                                                                    | * Nombre de la Discapacidad                         |                               | Fecha del Diagnóstico de la Discapacidad |  |
| NINGUNA ¥                                                                                                    | no aplica                                           |                               | 0                                        |  |
| * ¿Tiere Hijos?                                                                                                    | * ¿Cuantos Hijos?                                   | * Sister                      | • ¿Desplazado?                           |  |
| ®siOno                                                                                                    | 1                                                   | 6 <b>v</b>                    | Osi€wo                                   |  |
| * ¿Labora Actualmente?                                                                                                    | <ul> <li>Teléfono de Contacto Secundario</li> </ul> |                               | Otro Correo Electrónico de Contacto      |  |
| ®siOno                                                                                                    | 3118350019                                          | yvila2000                     | gGmail.com                               |  |
|                                                                                                    | ¿Cuartas Personas                                   | fabajan en su Grupo Familiar? |                                          |  |
|                                                                                                    |                                                     | 2                             |                                          |  |
| * ¿ Cuenta con Equipo                                                                                                    | de Cômputo ?                                        | * El Acceso a int             | enel es er.                              |  |
| Os 🖲                                                                                                    | NO                                                  | NO                            |                                          |  |
|                                                                                                    |                                                     |                               | Agregar Eliminar                         |  |
|                                                                                                    | * Indica C                                          | mpos Obligatorios             | <u> </u>                                 |  |
|                                                                                                    |                                                     |                               |                                          |  |
|                                                                                                    |                                                     |                               | REGISTRAR Register                       |  |
|                                                                                                    |                                                     |                               |                                          |  |

Una vez completa la información del formulario pulsamos la opción Registrar.

# 8.2. CARGUE DE DOCUMENTOS DE INSCRIPCIÓN

Todos los documentos requisito de Inscripción se deben cargar de manera obligatoria. Después de registrar el formulario, se despliega la ventana de la confirmación del proceso de inscripción mostrándonos los requisitos para el cargue de los documentos como aparece en la siguiente imagen:

|  | INSCRIPCIÓN Y CARGUE DE | Código: M-ARCA-05 |
|--|-------------------------|-------------------|
|  | DOCUMENTOS              | Versión: 03       |
|  | MANULAL                 | Fecha: 12/12/2024 |
|  | MANUAL                  | Página: 9 de 14   |
|  |                         |                   |

| Academusort Academico                                                                                                    | D                                                                                                    | atos del Aspirante                                                                                                    |                                                                                                    |
|----------------------------------------------------------------------------------------------------|----------------------------------------------------------------------------------------------------|----------------------------------------------------------------------------------------------------|----------------------------------------------------------------------------------------------------|
|                                                                                                    |                                                                                                    | Confirmación                                                                                                    |                                                                                                    |
|                                                                                                    | 📀 Estimado aspirante, sus datos y el formulario de inscripci                                                                                      | ón junto con los programas seleccionados han sido registrados de fo                                                                           | orma exitosa.                                                                                                    |
|                                                                                                    | P                                                                                                    | ograma(s) Registrado(s)                                                                                                    |                                                                                                    |
| Opción Código                                                                                                    | Programa                                                                                                    | Jornada                                                                                                    | Sede                                                                                                    |
| 1 P06UA03                                                                                                    | TECNOLOGIA EN GESTION DE REDES Y SISTEMAS TELEINFORMATICOS                                                                                        | DIURNA                                                                                                    | INSTITUTO SUPERIOR DE EDUCACION RURAL ISER PAMPLONA                                                                                                    |
|                                                                                                    | Referencia de Pago                                                                                                    |                                                                                                    | Valor a Pagar                                                                                                    |
|                                                                                                    | 00717903                                                                                                    |                                                                                                    | 50                                                                                                    |
|                                                                                                    |                                                                                                    | Información                                                                                                    |                                                                                                    |
|                                                                                                    |                                                                                                    |                                                                                                    |                                                                                                    |
|                                                                                                    |                                                                                                    |                                                                                                    |                                                                                                    |
| enor Aspirante!!!                                                                                                    |                                                                                                    |                                                                                                    |                                                                                                    |
|                                                                                                    |                                                                                                    |                                                                                                    |                                                                                                    |
| u inscripcion es gratuita                                                                                                    |                                                                                                    |                                                                                                    |                                                                                                    |
| Recuerde cargar la documentación requer                                                                                                    | rida para culminar su proceso de Inscripción                                                                                                    |                                                                                                    |                                                                                                    |
|                                                                                                    |                                                                                                    |                                                                                                    |                                                                                                    |
|                                                                                                    |                                                                                                    |                                                                                                    |                                                                                                    |
|                                                                                                    | Personality and due researily as 1s (Mellow                                                                                                    | es de Bélaisiones Desistes o Postel Brodinice nors el enseren-                                                                                |                                                                                                    |
|                                                                                                    | Decominition que debe presentar en la Oficia<br>TECHOLOGIA EN GESTION DE                                                                          | ia de Admisiones, Registro y Control Académico para el programa:<br>REDES Y SISTEMAS TELENIFORMATICOS (DURNA)                                 |                                                                                                    |
|                                                                                                    | Douments que dobe presentar en la Oficia<br>TECNIC OCIA NA (CESTORIA DE<br>Doumenta                                                               | ia de Admisiones, Registre y Control Académico para el programa:<br>REDE Y SISTEMAS TELENFORMATICOS (DUIDINA)                                 | Erença Colgatoria                                                                                                    |
| DRAULARO DE INSCRIPCIÓN                                                                                                    | Documentos que deba presentar en la Oficia<br>TECNICO COLA PER CESTORI DE<br>Documento                                                            | a de Admisiones, Registro y Control Assólimico para el programa:<br>REDES Y DISTEMAS TEL ENVOCIMATICOS (DURINA)                               | Emişa Oripatria<br>Si                                                                                                    |
| DRIVLARIO DE INSCRIPCIÓN<br>ECIBIO DE PINOCIPCION<br>DE PINOCIMIENTO DE DISCRIPCION                                                                                                    | Documentor que deba presentar en la Oficia<br>TECHICO COLA NO CESTION DE<br>Documento                                                             | N OF ADDISING, REQUES y Control Anadémics para of program.<br>Rede y distemné tel environnaticos (divirina)                                   | Entraja Origatora<br>Si<br>Si                                                                                                    |
| DRAULURO DE INSCRIPCIÓN<br>SERIO DE INSCRIPCION<br>DRA DEL DOCUMENTO DE DENTORIO<br>DRAULURO DE DESTIDAD                                                                                                    | Conumentor que deba presentar en la Oficia<br>TECHICICORA EN CESTION DE<br>Doumento                                                               | IN de Administres, Tragistre y Control Anadémice par el programa:<br>REDES Y DISTEMAS TELERIFORMATICOS (DRURINA)                              | Enrep Digetra<br>S<br>S<br>S                                                                                                    |
| DRAULARO DE INSCRIPCIÓN<br>ECIED DE MAGD EL INSCRIPCIÓN<br>DPA DE DOCUMENTO DE DENTIDAD<br>NEBIA OFES<br>TOTORA ME DE MAILO ELANAL ER                                                                                                    | Counsellos que deba presentar en la Oficia<br>TECRICIONA EN CASTION DE<br>Counverto                                                               | ia de Admisione, Rugietes y Control Académica para el programa<br>Detres y sistemas tel environmaticos (oriena)                               | Emega Osigatoria<br>S<br>S<br>S<br>S<br>S<br>S<br>S<br>S<br>S                                                                                                    |
| DRAULARO DE INSCRIPCIÓN<br>ECIED DE INSCRIPCIÓN<br>PRA DEL COCUMENTO DE IDENTIDAD<br>INERAS (CIES<br>270COPA DE JACUNA DE BACHLLER<br>270COPA DE JACONA DE RACHLLER                                                                                                    | Counterlos que deba presentor en la Oficia<br>TECENCIONA EN GESTION DE<br>Documento                                                               | 1.40 Administras Suginto y Control Azadimino para di programa<br>Redes y sistemas teleniformaticos (durrina)                                  | Entrys Objetonie<br>S<br>S<br>S<br>S<br>S<br>S<br>S<br>S<br>S<br>S<br>S<br>S<br>S                                                                                                    |
| RMULARO DE INSCRIPCIÓN<br>CIGO DE RADO E INSCRIPCION<br>PHA DEL SOCUMENTO DE DEVITOAD<br>UBERA OFER<br>TOCOPIA DE, LOPLOMA DE BACHLLER<br>TOCOPIA DE, LOPLOMA DE BACHLLER<br>TOCOPIA DE, LOPLOMA DE BACHLLER                                                                                                    | Documentos que dela presentar en la Oria<br>TECNICIO DO A FILI O CONTROL<br>Documento                                                             | a de Admisione, Registo y Contró Azadémico par el program<br>REDE Y DISTEMAS TELENIVORIATICOS (DISTRIA)                                       | Entrapa Odjatoria<br>S<br>S<br>S<br>S<br>S<br>S<br>S<br>S<br>S<br>S<br>S<br>S<br>S                                                                                                    |
| HMULARO DE HOORPOÓN<br>CIGO DE HAO DE HOORPOON<br>SPA DE, DOQUENTO DE DENTIDIO<br>NUEBAS ICTES<br>TOCOPA DEL DR.CMA DE BACHLLER<br>TOCOPA DEL LATA DE GRADO DE BARCHLLER<br>TOCOPA DEL MICEO DE LA LUZ<br>TOCOPA DE LATA DE GRADO DE LA DUZ                                                                                                    | Documento que della presentor en la Oria<br>TECHICI COLA NE CE STORE DE<br>Documento<br>NE GNADIAL LEGNADOR PLATICIO                              | IA de Administre, Registra y Control Aladómica para el programa.<br>Redes y sistemas teleprofomaticos (druppa)                                | Entrya Crigatoria<br>9<br>9<br>9<br>9<br>9<br>9<br>9<br>9<br>9<br>9<br>9<br>9<br>9<br>9<br>9<br>9                                                                                                    |
| DRAULARO DE INSCRIPCIÓN<br>ECISIO DE PAGO DE INSCRIPCIÓN<br>DAN DE, DOCUMENTO DE GENTITOJO<br>RUERIS ICIFES<br>TOTOCIPA DE LACTA DE GRADO DE BARCHULER<br>TOTOCIPA DE LACTA DE GRADO DE BARCHULER<br>TOTOCIPA DE LACETA DE GRADO DE BARCHULER<br>TOTOCIPA DE LAGEREM AUTURA DO GUIDADO<br>ANDERA DE LAGEREM AUTURA DO GUIDADO                                                                                                    | Counnellos que téde presenter en la Ofici<br>TECRICIÓNE NO ESTION DE<br>Desamento<br>NI GANCHO LEGALADOR PLASTICO<br>PRA                          | NA ÓR AGONSINAS, TRUJOS y Contró Anadónicio par se programa:<br>Redes y distemas telenidormaticos (drugona)                                   | Energy Disjutvia<br>S<br>S<br>S<br>S<br>S<br>S<br>S<br>S<br>S<br>S<br>S<br>S<br>S<br>S<br>S<br>S<br>S<br>S<br>S                                                                                                    |
| ранцияю репосярной и<br>сово се мако репосярной и<br>сово се мако репосярной<br>при се, сохимист а се сентоко<br>при се, сохими се акако се ваночицея<br>посорна се, цата се окако се ваночицея<br>посорна се, цата се окако се ваночицея<br>посорна се, цата се окако се ваночи<br>посорна се, цата се окако се ваночи<br>посорна се, цата се окако се ваночи<br>посорна се ца се за си се се посор<br>посорна се ца се за си са се посор<br>посорна се ца се та мила на си со се посор<br>посорна се са цата та мила на си со се посор<br>посорна се са се се се се са си се се то се се се посо<br>посорна се са се се се се се се се се се се се се се | Counselis gui deb presente na Ofici<br>TECRICODA EN CESTION DE<br>Dosamito<br>1<br>1<br>1 ANCHO LESALADOR PLASTICO<br>REA)<br>1 SUNCO             | ia de Admisione. Registra y Control Académica para el programa:<br>DEDES Y GISTEIMAS TELERIFORMATICOS (DRURINA)                               | Erreya Ospatria<br>S<br>S<br>S<br>S<br>S<br>S<br>S<br>S<br>S<br>S<br>S<br>S<br>S<br>S<br>S<br>S<br>S<br>S<br>S                                                                                                    |
| ямициято се песягробн<br>сово се мосягробн<br>уна редосси каконерски<br>уна редосси се сентора<br>тосона ред ола се сентора<br>тосона ред село се сентора<br>тосона ред коло се си киг<br>какона ред каконе се киг<br>какона ред каконе се се се се се се се се се се се се се                                                                                                    | Downeelst gu deb preseter is 050<br>TEXEX.004 KI GETTOR DE<br>Downeels<br>I<br>II M GAICHOLESAMOOR PLATICO<br>RA)<br>IBLAICO                      | ta de Admisione, Suginter y Contro Académica para al programa<br>DERES Y GISTEIMAS TELEBARGORMATICOS (DRUBNA)                                 | Emiss Objetini<br>S<br>S<br>S<br>S<br>S<br>S<br>S<br>S<br>S<br>S<br>S<br>S<br>S<br>S<br>S<br>S<br>S<br>S                                                                                                    |
| ONNULARO DE INGRIPOÓN<br>ESIBIO DE INGRIPOÓN<br>DA DE LOCUMENTO DE DENTRIO<br>NELEMAN CRES<br>DTOCOPA DE LOCUMENTO DE DENTRIO<br>DTOCOPA DE LACTA DE DIALOS<br>DTOCOPA DE LACTA DE DIALOS<br>DTOCOPA DE LACTA DE DIALOS<br>DTOCOPA DE LACITA DE DIALOS<br>DTOCOPA DE LALURET MUTRA (NO BULGATO<br>DTOCOPA DE LALURET MUTRA (NO BULGATO<br>DTOCOPA DE LALURET MUTRA (NO BULGATO<br>DTOCOPA DE LALURET MUTRA (NO BULGATO                                                                                                    | Documento que della presentar en la Gila<br>TECHICIO COLA NI CESTION DE<br>Documento<br>I<br>1<br>10 ONICHO LESNADOR PLASTICO<br>RIA)<br>18 JANCO | a de Adhosanes, Registra y Contról Asadémica para el programa<br>REDES Y SISTEMAS TELERIFORMATICOS (DIUTRIA)                                  | Entrys Origetoria<br>9<br>9<br>9<br>9<br>9<br>9<br>9<br>9<br>9<br>9<br>9<br>9<br>9<br>9<br>9<br>9<br>10<br>9<br>9<br>10<br>9<br>10<br>9<br>10<br>9<br>10<br>9<br>10<br>10<br>10<br>10<br>10<br>10<br>10<br>10<br>10<br>10<br>10<br>10<br>10 |
| Опицино DE INSCRIPCIÓN<br>ВСІВО DE INSCRIPCIÓN<br>ВСІВО DE INSCRIPCIÓN<br>ВКІВНА ГРЕЗ<br>ОТОСОТНА DEL LACTA DE GRADO DE BARCHULER<br>ОТОСОТНА DEL LACTA DE GRADO DE BARCHULER<br>ОТОСОТНА DEL LACTA DE GRADO DE BARCHULER<br>ОТОСОТНА DEL LACTA DE GRADO DE BARCHULER<br>ОТОСОТНА DEL LACTA MUNITA ING OLIGANOTA<br>РОТОСЯНА ВИ LACTA DE MUNITA ING OLIGANOTA<br>ОТОСЯНА ВИ LACTA DE MUNITA ING ALCALAR FONDO<br>ОТОСЯНА ВИ LACTA DE MUNITA ING ALCALAR FONDO<br>ОТОСЯНА ВИ LACTA DE MUNITA ING ALCALAR FONDO                                                                                                    | Documento que dela presentor en la Ofici<br>TECHICI.OCAT NE OS STORE DE<br>Documento<br>IN GANCHO LESALBOR PLASTICO<br>SRJ.<br>JELANCO            | a de Adhisiones, Registro y Control Asadémico par el programa:<br>BEDES Y BISTEIRAS TELERIFORMATICOS (DRURINA)<br>Códgo Jagoznie<br>1941/1980 | Entres Originaria<br>S<br>S<br>S<br>S<br>S<br>S<br>S<br>S<br>S<br>S<br>S<br>S<br>S<br>S<br>S<br>S<br>S<br>S<br>S                                                                                                    |

Seguidamente se descarga el soporte de pago pulsando la opción "Descargar formato de Pago" y se selecciona la opción Continuar.

**NOTA:** La siguiente imagen es el reporte de pago el cual es un requisito que se debe cargar en los documentos.

| $\infty$                                                                                                    | IN                                                                                                    | ISCRIPCIÓN Y C                                                                                                    | ARGUE DE                                                                                                    | GUE DE Código: M-ARCA-C                                                                                                    |                                                                                                    |                                                                                                    |  |
|----------------------------------------------------------------------------------------------------|----------------------------------------------------------------------------------------------------|----------------------------------------------------------------------------------------------------|----------------------------------------------------------------------------------------------------|----------------------------------------------------------------------------------------------------|----------------------------------------------------------------------------------------------------|----------------------------------------------------------------------------------------------------|--|
|                                                                                                    |                                                                                                    | DOCUMENTOS                                                                                                    |                                                                                                    |                                                                                                    | Versión: 03                                                                                                    |                                                                                                    |  |
| SFD                                                                                                    |                                                                                                    | ΜΔΝΠΔ                                                                                                    |                                                                                                    | _                                                                                                    | Fecha:                                                                                                    | 12/12/2024                                                                                                    |  |
| vig lade Mineducae ôn                                                                                                    |                                                                                                    |                                                                                                    |                                                                                                    |                                                                                                    | Página                                                                                                    | : 10 de 14                                                                                                    |  |
|                                                                                                    | ER<br>parior de<br>Rural                                                                                                  | Instituto Superior De Educaci<br>Nit 890.501.578-4 Tel:<br>Cll 8 # 8-155 Barrio Chapino<br>Pamplona - Norte de Santand                                                                                                    | <b>ón Rural - ISER</b><br>5682597<br>ero A.A 1031<br>er - Colombia                                                                                                    |                                                                                                    | ORDEN I<br>Nº 007                                                                                                    | DE PAGO<br>116633<br>2024 - 02                                                                                                    |  |
| ESTUDIANTE:                                                                                                    | YAN MANUEL VILLAMIZ                                                                                                    | AR MENDOZA                                                                                                    | PAGO                                                                                                    | RECARGO                                                                                                    | HASTA                                                                                                    | VALOR A PAGAR                                                                                                    |  |
| IDENTIFICACIÓN:                                                                                                    | CC . 1094245661                                                                                                    |                                                                                                    | Ordinario:                                                                                                    |                                                                                                    |                                                                                                    | \$ 0,00                                                                                                    |  |
| PROGRAMA:                                                                                                    | TECNOLOGÍA EN GESTI                                                                                                    | IÓN COMUNITARIA                                                                                                    | ,                                                                                                    | -                                                                                                    | I                                                                                                    |                                                                                                    |  |
| co                                                                                                    | ONCEPTO                                                                                                    | VALOR                                                                                                    |                                                                                                    |                                                                                                    |                                                                                                    |                                                                                                    |  |
| INSCRIPCIONES TECH<br>COMUNITARIA PRESE                                                                                                    | NOLOGIA EN GESTION<br>ENCIAL CUCUTA                                                                                       | 0,00                                                                                                    | ]                                                                                                    |                                                                                                    |                                                                                                    |                                                                                                    |  |
| Neto a Pagar                                                                                                    |                                                                                                    | \$ 0,00                                                                                                    |                                                                                                    |                                                                                                    |                                                                                                    |                                                                                                    |  |
| -                                                                                                    |                                                                                                    |                                                                                                    | BANCO AGRARIO DE                                                                                                    | COLOMBIA - CORR                                                                                                    | IENTE - 05130001                                                                                                    | 6022                                                                                                    |  |
|                                                                                                    |                                                                                                    |                                                                                                    | Observationes: Roaling                                                                                                    | ar su nano en ci k                                                                                                    | anco autorizado                                                                                                    | Lina vez realizado el sor                                                                                                    |  |
|                                                                                                    |                                                                                                    |                                                                                                    | presentario como sopo                                                                                                    | orte en la oficina de                                                                                                    | admisiones v reg                                                                                                    | istro.                                                                                                    |  |
|                                                                                                    |                                                                                                    | ESTUDIA                                                                                                    |                                                                                                    |                                                                                                    | , , ,                                                                                                    | ·                                                                                                    |  |
| ise 🔊                                                                                                    | ER                                                                                                    | Instituto Superior De Educaci<br>Nit 890.501.578-4 Tel :<br>Cll 8 # 8-155 Barrio Chapin<br>Pamplona - Norte de Santand                                                                                                    | <b>ón Rural - ISER</b><br>5682597<br>ero A.A 1031<br>er - Colombia                                                                                                    |                                                                                                    | ORDEN E<br><b>Nº 007</b><br>Período: 2                                                                                                    | DE PAGO<br><b>116633</b><br>2024 - 02                                                                                                    |  |
|                                                                                                    | ER<br>Brainer da<br>Brainer da                                                                                            | Instituto Superior De Educaci<br>Nit 890.501.578-4 Tel:<br>Cll 8 # 8-155 Barito Chapin<br>Pamplona - Norte de Santand                                                                                                    | <b>ón Rural - ISER</b><br>5682597<br>ro A.A 1031<br>er - Colombia                                                                                                    |                                                                                                    | ORDEN E<br><b>Nº 007</b><br>Período: 2                                                                                                    | DE PAGO<br>116633<br>2024 - 02                                                                                                    |  |
|                                                                                                    | YAN MANUEL VILLAMIZI                                                                                                    | Instituto Superior De Educaci<br>Nit 890.501.578-4 Tel:<br>Cll 8 # 8-155 Barrio Chapin<br>Pamplona - Norte de Santand<br>AR MENDOZA                                                                                                    | ón Rural - ISER<br>5682597<br>ero A.A 1031<br>er - Colombia                                                                                                    | RECARGO                                                                                                    | ORDEN E<br>Nº 007<br>Período: 2                                                                                                    | DE PAGO<br>116633<br>2024 - 02<br>VALOR A PAGAR                                                                                                    |  |
| ESTUDIANTE:<br>IDENTIFICACIÓN:                                                                                                    | YAN MANUEL VILLAMIZI<br>CC . 1094245661                                                                                   | Instituto Superior De Educaci<br>Nit 890,501,578-4 Tel:<br>CII 8 # 8-155 Barrio Chapin<br>Pamplona - Norte de Santand<br>AR MENDOZA                                                                                                    | ón Rural - ISER<br>5682597<br>ero A.A 1031<br>er - Colombia<br>PAGO<br>Ordinario:                                                                                                    | RECARGO                                                                                                    | ORDEN E<br>Nº 007<br>Periodo: 2                                                                                                    | DE PAGO<br>116633<br>2024 - 02<br>VALOR A PAGAR<br>\$ 0,00                                                                                           |  |
| ESTUDIANTE:<br>IDENTIFICACIÓN:<br>PROGRAMA:                                                                                                    | YAN MANUEL VILLAMIZI<br>CC . 1094245681<br>TECNOLOGIA EN GESTI                                                            | Instituto Superior De Educaci<br>Nit 890.501.578-4 Tel:<br>Cll 8 # 8-155 Barrio Chapinc<br>Pampiona - Norte de Santand<br>AR MENDOZA                                                                                                    | ón Rural - ISER<br>5682597<br>ero A.A 1031<br>er - Colombia<br>PAGO<br>Ordinario:                                                                                                    | RECARGO                                                                                                    | ORDEN E<br>Nº 007<br>Periodo: 2<br>HASTA                                                                                                    | DE PAGO<br>116633<br>2024 - 02<br>VALOR A PAGAR<br>\$ 0,00                                                                                           |  |
| ESTUDIANTE:<br>IDENTIFICACIÓN:<br>PROGRAMA:<br>INSCRIPCIONES TETO                                                                                                    | YAN MANUEL VILLAMIZI<br>CC . 1094245661<br>TECNOLOGIA EN GESTI<br>ONCEPTO<br>NOLOGIA EN GESTION                           | Instituto Superior De Educaci<br>Nit 890,501,578-4 Tel:<br>Cll 8 # 8-155 Barrio Chapint<br>Pamplona - Norte de Santand<br>AR MENDOZA<br>IÓN COMUNITARIA<br>VALOR<br>0.00                                                                                                    | ón Rural - ISER<br>5682597<br>ero A.A 1031<br>er - Colombia<br>PAGO<br>Ordinario:                                                                                                    | RECARGO                                                                                                    | ORDEN I<br>N° 007<br>Periodo: 2                                                                                                    | DE PAGO<br>116633<br>2024 - 02<br>VALOR A PAGAR<br>\$ 0,00                                                                                           |  |
| ESTUDIANTE:<br>IDENTIFICACIÓN:<br>PROGRAMA:<br>INSCRIPCIONES TOCOMUNITARIA PRESE<br>COMUNITARIA PRESE                                                                                                    | YAN MANUEL VILLAMIZI<br>CC. 1094245861<br>TECNOLOGIA EN GESTI<br>ONCEPTO<br>NOLOGIA EN GESTION<br>ENCIAL CUCUTA           | Instituto Superior De Educaci<br>Nit 890.501.578-4 Tel: :<br>Cll 8 # 8-155 Barrio Chapin<br>Pamplona - Norte de Santand<br>AR MENDOZA<br>IÓN COMUNITARIA<br>VALOR<br>0.00                                                                                                    | ón Rural - ISER<br>5682597<br>ro A.A 1031<br>er - Colombia<br>PAGO<br>Ordinario:                                                                                                    | RECARGO                                                                                                    | ORDEN I<br>N° 007<br>Periodo: 2                                                                                                    | DE PAGO<br>116633<br>2024 - 02<br>Valor a pagar<br>\$ 0,00                                                                                           |  |
| ESTUDIANTE:<br>IDENTIFICACIÓN:<br>PROGRAMA:<br>INSCRIPCIONES TECI<br>COMUNITARIA PRESE<br>Neto a Pagar                                                                                                    | YAN MANUEL VILLAMIZ/<br>CC . 1094245661<br>TECNOLOGIA EN GESTI<br>ONCEPTO<br>NOLOGIA EN GESTION<br>ENCIAL CUCUTA          | Instituto Superior De Educaci<br>Nit 890.501.578-4 Tel:<br>Cll 8 # 8-155 Barrio Chapin<br>Pamplona - Norte de Santand<br>AR MENDOZA<br>IÓN COMUNITARIA<br>VALOR<br>0,00<br>\$ 0,00                                                                                                    | ón Rural - ISER<br>5682597<br>ero A.A 1031<br>er - Colombia<br>PAGO<br>Ordinario:<br>BANCO AGRARIO DE                                                                                                    | RECARGO                                                                                                    | ORDEN E<br><b>N° 007</b><br>Periodo: 2<br>HASTA<br>IENTE - 05130001                                                                                                    | DE PAGO<br><b>116633</b><br>2024 - 02<br>VALOR A PAGAR<br>\$ 0,00<br>8022                                                                            |  |
| ESTUDIANTE:<br>IDENTIFICACIÓN:<br>PROGRAMA:<br>INSCRIPCIONES TECI<br>COMUNITALIA PRESE<br>Neto a Pagar                                                                                                    | YAN MANUEL VILLAMIZI<br>CC - 104245661<br>TECNOLOGIA EN GESTI<br>ONCEPTO<br>NOLOGIA EN GESTION<br>ENCIAL CUCUTA           | Instituto Superior De Educaci<br>Nit 890.501.578-4 Tel:<br>CII 8 # 8-155 Barrio Chapin<br>Pamplona - Norte de Santand<br>AR MENDOZA<br>ON COMUNITARIA<br>VALOR<br>0,00<br>\$ 0,00                                                                                                    | ón Rural - ISER<br>5682597<br>ero A.A 1031<br>er - Colombia<br>PAGO<br>Ordinario:<br>BANCO AGRARIO DE<br>BANCO DE BOGOTA                                                                                                    | RECARGO<br>COLOMBIA - CORR<br>- CORRIENTE - 4423                                                                                        | ORDEN E<br>N° 007<br>Periodo: 2<br>HASTA<br>HASTA<br>HENTE - 051300010<br>139680                                                                                                    | DE PAGO<br>116633<br>2024 - 02<br>VALOR A PAGAR<br>\$ 0,00                                                                                           |  |
| ESTUDIANTE:<br>IDENTIFICACIÓN:<br>PROGRAMA:<br>INSCRIPCIONES TECI<br>COMUNITARIA PRESE<br>Neto a Pagar                                                                                                    | YAN MANUEL VILLAMIZI<br>CC . 1094245661<br>TECNOLOGIA EN GESTI<br>ONCEPTO<br>NOLOGIA EN GESTION<br>ENCIAL CUCUTA          | Instituto Superior De Educaci<br>Nit 890.501.578-4 Tel:<br>CII 8 # 8-155 Barrio Chapin<br>Pampiona - Norte de Santand<br>AR MENDOZA<br>IÓN COMUNITARIA<br>VALOR<br>0.00<br>\$ 0,00                                                                                                    |                                                                                                    | RECARGO<br>COLOMBIA - CORR<br>CORRIENTE - 4623<br>Zar su pago en el b                                                                   | ORDEN E<br><b>N° 007</b><br>Periodo: 2<br>HASTA<br>HENTE - 05130001<br>39660<br>banco autorizado.                                                                                                    | DE PAGO<br><b>116633</b><br>2024 - 02<br>VALOR A PAGAR<br>\$ 0,00<br>8022<br>Una vez realizado el peg                                                |  |
| ESTUDIANTE:<br>IDENTIFICACIÓN:<br>PROGRAMA:<br>INSCRIPCIONES TECI<br>INSCRIPCIONES TECI<br>COMUNITARIA PRESE<br>Neto a Pagar                                                                                                    | YAN MANUEL VILLAMIZI<br>CC . 1094245661<br>TECNOLOGIA EN GESTI<br>ONCEPTO<br>NOLOGIA EN GESTION<br>ENCIAL CUCUTA          | Instituto Superior De Educaci<br>Nit 890.501.578-4 Tel:<br>CII 8 # 8-155 Barrio Chapino<br>Pampiona - Norte de Santand<br>AR MENDOZA<br>IÓN COMUNITARIA<br>VALOR<br>0,00<br>\$ 0,00                                                                                                    |                                                                                                    | COLOMBIA - CORR<br>- CORRIENTE - 4623<br>247 su pago en el b<br>orte en la oficina de                                                   | ORDEN I<br>N° 007<br>Periodo: 2<br>HASTA<br>HASTA<br>HENTE - 05130001<br>139680<br>Danco autorizado.<br>admisiones y reg                                                                                                    | DE PAGO<br>116633<br>2024 - 02<br>VALOR A PAGAR<br>\$ 0,00<br>8022<br>Una vez realizado el per<br>jistro.                                            |  |
| ESTUDIANTE:<br>IDENTIFICACIÓN:<br>PROGRAMA:<br>COMUNITARIA PRESE<br>Neto a Pagar                                                                                                    | YAN MANUEL VILLAMIZ<br>CC . 1094245601<br>TECNOLOGIA EN GESTI<br>ONCEPTO<br>NOLOGIA EN GESTION<br>ENCIAL CUCUTA           | Instituto Superior De Educaci<br>Nit 890.501.578-4 Tel:<br>CII 8 # 8-155 Barrio Chapin<br>Pamplona - Norte de Santand<br>AR MENDOZA<br>IÓN COMUNITARIA<br>VALOR<br>0.00<br>\$ 0,00<br>INSTITUT                                                                                                    |                                                                                                    | COLOMBIA - CORR<br>CORRIENTE - 4623<br>zar su pago en el t<br>orte en la oficina de                                                     | ORDEN E<br>N° 007<br>Periodo: 2<br>HASTA<br>HASTA<br>HENTE - 051300011<br>139680<br>Danco autorizado.<br>admisiones y reg                                                                                                    | DE PAGO<br>116633<br>2024 - 02<br>VALOR A PAGAR<br>\$ 0,00<br>6022<br>Una vez realizado el pagistro.                                                 |  |
| ESTUDIANTE<br>IDENTIFICACIÓN:<br>PROGRAMA:<br>NETO A PAGAR                                                                                                    | YAN MANUEL VILLAMIZ<br>CC . 194245601<br>TECNOLOGIA EN GESTI<br>NOLOGIA EN GESTION<br>NOLOGIA EN GESTION<br>ENCIAL CUCUTA | Instituto Superior De Educaci<br>Nit 890.501.578-4 Tel:<br>CII 8 # 8-155 Barrio Chapin<br>Pamplona - Norte de Santand<br>ON COMUNITARIA<br>VALOR<br>0.00<br>\$ 0,00<br>\$ 0,00<br>INSTITU<br>Instituto Superior De Educaci<br>Nit 890.501.578-4 Tel:<br>CII 8 # 8-155 Barrio Chapin<br>Pamplona - Norte de Santand                                                                               |                                                                                                    | COLOMBIA - CORR<br>CORRIENTE - 4623<br>Zar su pago en el t<br>orte en la oficina de                                                     | ORDEN E<br>N° 007<br>Periodo: 2<br>HASTA<br>HASTA<br>HAST | DE PAGO<br>116633<br>2024 - 02<br>VALOR A PAGAR<br>\$ 0,00<br>6022<br>Una vez realizado el pagistro.<br>DE PAGO<br>116633<br>2024 - 02               |  |
| ESTUDIANTE:<br>IDENTIFICACIÓN:<br>PROGRAMA:<br>INSCRIPCIÓNES<br>Neto a Pagar                                                                                                    | VAN MANUEL VILLAMIZ                                                                                                    | Instituto Superior De Educaci<br>Nit 890.501.578-4 Tel:<br>CII 8 # 8-155 Barrio Chapin<br>Pamplona - Norte de Santand<br>AR MENDOZA<br>ION COMUNITARIA<br>VALOR<br>0,00<br>\$ 0,00<br>INSTITU<br>Instituto Superior De Educaci<br>Nit 890.501.578-4 Tel:<br>CII 8 # 8-155 Barrio Chapin<br>Pamplona - Norte de Santand                                                                           |                                                                                                    | COLOMBIA - CORR<br>CORRIENTE - 4623<br>Zar su pago en el b<br>orte en la oficina de                                                     | ORDEN E<br>N° 007<br>Periodo: 2<br>IENTE - 05130001<br>ISO600<br>Danco autorizado.<br>admisiones y reg                                                                                                    | DE PAGO<br>116633<br>2024 - 02<br>VALOR A PAGAR<br>\$ 0,00<br>6022<br>Una vez realizado el pegistro.<br>DE PAGO<br>116633<br>2024 - 02               |  |
| ESTUDIANTE:<br>IDENTIFICACIÓN:<br>PROGRAMA:<br>NETO A PAGAR                                                                                                    | YAN MANUEL VILLAMIZA<br>CC. 1094245601<br>TECNOLOGIA EN GESTI<br>NOLOGIA EN GESTION<br>ENCIAL CUCUTA                      | Instituto Superior De Educaci<br>Nit 890.501.578-4 Tel:<br>CII 8 # 8-155 Barrio Chapin<br>Pamplona - Norte de Santand<br>AR MENDOZA<br>ON COMUNITARIA<br>VALOR<br>VALOR<br>0,00<br>S 0,00<br>INSTITU<br>Instituto Superior De Educaci<br>Nit 890.501.578-4 Tel:<br>CII 8 # 8-155 Barrio Chapin<br>Pamplona - Norte de Santand<br>AR MENDOZA<br>ON COMUNITARIA                                    |                                                                                                    | COLOMBIA - CORR<br>CORRIENTE - 4623<br>Zar su pago en el to<br>orte en la oficina de                                                    | ORDEN E<br>N° 007<br>Periodo: 2<br>HASTA<br>IENTE - 05130001<br>39680<br>Danco autorizado.<br>admisiones y reg<br>ORDEN E<br>N° 007<br>Periodo: 2                                                                                                    | DE PAGO<br>116633<br>2024 - 02<br>VALOR A PAGAR<br>\$ 0,00<br>6022<br>Una vez realizado el pagistro.<br>DE PAGO<br>116633<br>2024 - 02<br>VALOR      |  |
| ESTUDIANTE:<br>IDENTIFICACIÓN:<br>PROGRAMA:<br>INSCRIPCIONES TECIS<br>Neto a Pagar                                                                                                    | YAN MANUEL VILLAMIZI<br>CC : 1094245661<br>TECNOLOGIA EN GESTI<br>NOLOGIA EN GESTION<br>ENCIAL CUCUTA                     | Instituto Superior De Educaci<br>Nit 890,501,578-4 Tel: :<br>CII 8 # 8-155 Barrio Chapin<br>Pampiona - Norte de Santand<br>AR MENDOZA<br>ON COMUNITARIA<br>VALOR<br>Instituto Superior De Educaci<br>Nit 890,501,578-4 Tel: :<br>CII 8 # 8-155 Barrio Chapin<br>Pampiona - Norte de Santand<br>AR MENDOZA<br>ON COMUNITARIA<br>VALOR A PAGAR                                                     | Ón Rural - ISER 5682597 cro A. A 1031 cr - Colombia  PAGO Ordinario: BANCO AGRARIO DE BANCO DE BOGOTA Observaciones: Reali presentarlo como sope CIÓN  Ón Rural - ISER 5682597 cro A. A 1031 cr - Colombia            Ón Rural - ISER 5682597           cro A. A 1031           grada de la como de la como sope CIÓN | RECARGO     COLOMBIA - CORR     CORRIENTE - 4623     Zar su pago en el t     orte en la oficina de     ues 04     CHEQUE N     CHEQUE N | ORDEN E<br>N° 007<br>Periodo: 2<br>HASTA<br>HASTA<br>HENTE - 05130001<br>39680<br>Danco autorizado.<br>admisiones y reg<br>ORDEN E<br>N° 007<br>Periodo: 2                                                                                                    | DE PAGO<br>116633<br>2024 - 02<br>VALOR A PAGAR<br>\$ 0,00<br>6022<br>Una vez realizado el pag<br>jatro.<br>DE PAGO<br>116633<br>2024 - 02<br>VALOR  |  |
| ESTUDIANTE:<br>IDENTIFICACIÓN:<br>PROGRAMA:<br>INSCRIPCIONES TENES<br>Neto a Pagar                                                                                                    | YAN MANUEL VILLAMIZI<br>CC. 1094245661<br>TECNOLOGIA EN GESTI<br>ONCEPTO<br>NOLOGIA EN GESTION<br>ENCIAL CUCUTA           | Instituto Superior De Educaci<br>Nit 890.501.578-4 Tel:<br>CII 8 # 8-155 Barrio Chapin<br>Pampiona - Norte de Santand<br>AR MENDOZA<br>IÓN COMUNITARIA<br>VALOR<br>0.00<br>\$ 0,00<br>INSTITU<br>Instituto Superior De Educaci<br>Nit 890.501.578-4 Tel:<br>CII 8 # 8-155 Barrio Chapin<br>Pampiona - Norte de Santand<br>AR MENDOZA<br>IÓN COMUNITARIA<br>VALOR A PAGAR<br>\$ 0.00              |                                                                                                    |                                                                                                    | ORDEN I<br>N° 007<br>Periodo: 2<br>HASTA<br>HASTA<br>HENTE - 051300011<br>39680<br>Danco autorizado.<br>admisiones y reg<br>ORDEN I<br>N° 007<br>Periodo: 2                                                                                                    | DE PAGO<br>1166633<br>2024 - 02<br>VALOR A PAGAR<br>\$ 0,00<br>8022<br>Una vez realizado el peg<br>jatro.<br>DE PAGO<br>116633<br>2024 - 02<br>VALOR |  |
| ESTUDIANTE:<br>IDENTIFICACIÓN:<br>PROGRAMA:<br>INSCRIPCOM<br>INSCRIPCOM<br>NESCRIPCOM<br>NESCRIPCOM<br>INSCRIPCOM<br>INSCRI | YAN MANUEL VILLAMIZ<br>CC : 1094245661<br>TECNOLOGIA EN GESTI<br>ONCEPTO<br>NOLOGIA EN GESTION<br>ENCIAL CUCUTA           | Instituto Superior De Educaci<br>Nit 890.501.578-4 Tel:<br>CII 8 # 8-155 Barrio Chapin<br>Pamplona - Norte de Santand<br>AR MENDOZA<br>ION COMUNITARIA<br>VALOR<br>0.00<br>INSTITU<br>Instituto Superior De Educaci<br>Nit 890.501.578-4 Tel:<br>CII 8 # 8-155 Barrio<br>Pamplona - Norte de Santand<br>Pamplona - Norte de Santand<br>AR MENDOZA<br>ION COMUNITARIA<br>VALOR A PAGAR<br>\$ 0,00 |                                                                                                    | COLOMBIA - CORR<br>CORRIENTE - 4623<br>227 su pago en el to<br>orte en la oficina de                                                    | ORDEN I<br>N° 007<br>Periodo: 2<br>IENTE - 05130001<br>IENTE - 05130001<br>ISS660<br>Sanco autorizado.<br>admisiones y reg<br>ORDEN I<br>N° 007<br>Periodo: 2                                                                                                    | DE PAGO<br>116633<br>2024 - 02<br>VALOR A PAGAR<br>\$ 0,00<br>8022<br>. Una vez realizado el pagistro.<br>DE PAGO<br>116633<br>2024 - 02<br>VALOR    |  |

En la siguiente ventena seleccionamos el formulario y descargamos el formulario de inscripción en la opción *Imprimir Reporte*.

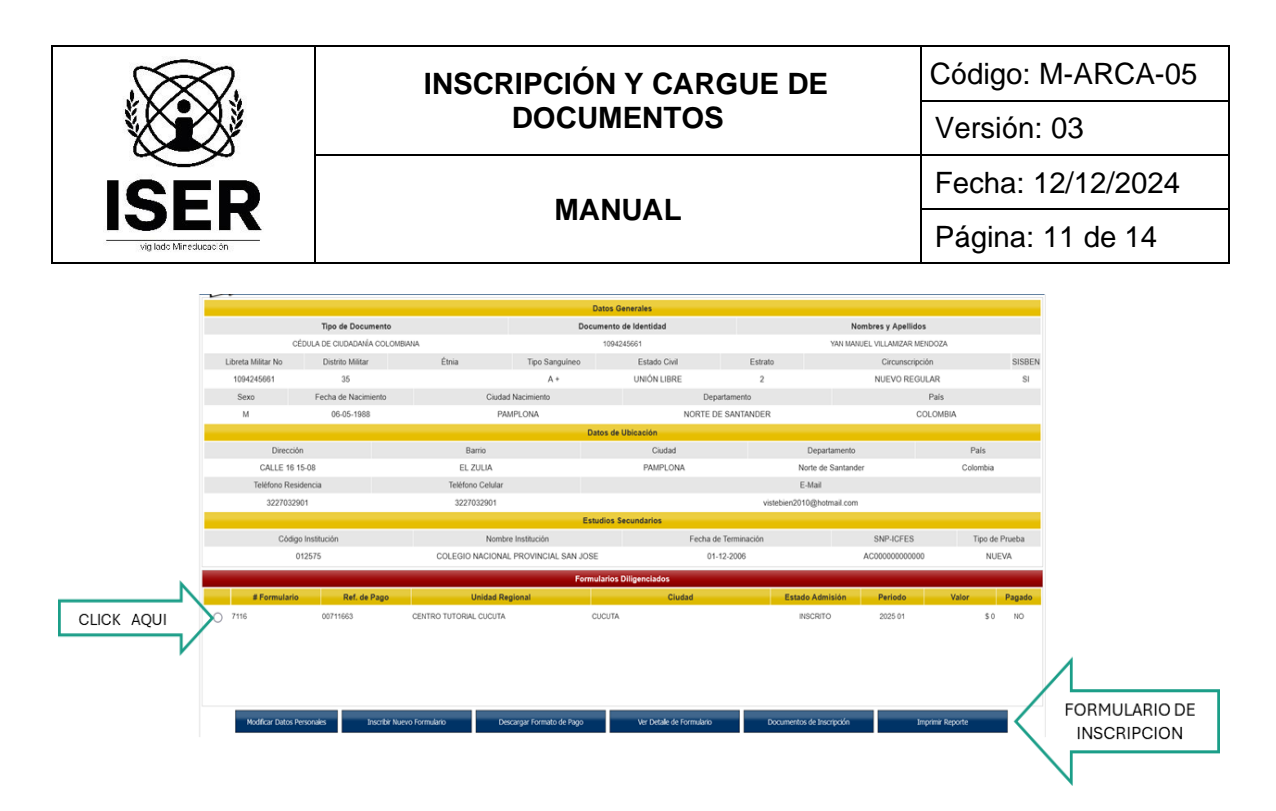

**NOTA:** La siguiente imagen es el formulario de la inscripcion en linea la cual es un requisito de cargue de los documentos.

| Fecha del reporte 14 | 4-11-2024 17:2                    | 22:05                                         |                   |                                                                               |                 | Ac               | adémico - Ac | ademusoft 4.0        |
|----------------------|-----------------------------------|-----------------------------------------------|-------------------|-------------------------------------------------------------------------------|-----------------|------------------|--------------|----------------------|
|                      |                                   |                                               | Inscrip           | oción en Línea                                                                |                 |                  |              |                      |
|                      |                                   |                                               | Datos             | Personales                                                                    |                 |                  |              |                      |
| Identificac          | ión                               | Tipo de Document                              | 0                 | Lugar de Expedición                                                           |                 | Sexo             |              |                      |
| 10942796             | 80                                | CÉDULA DE CIUDAI<br>COLOMBIANA                | DANÍA             | PAMPLONA                                                                      |                 | м                |              |                      |
| Primer Nom           | bre                               | Segundo Nombre                                | Segundo Nombre    |                                                                               | Seg             | Segundo Apellido |              |                      |
| YAN                  |                                   | MANUEL                                        |                   | VILLA                                                                         |                 | SANDOVAL         |              |                      |
|                      |                                   |                                               | Datos             | s Generales                                                                   |                 |                  |              |                      |
| Libreta Militar No   | Distrito Milita                   | r Étnia                                       | Tipo<br>Sanguíneo | Estado Civil                                                                  | Estrato         | Circu            | nscripción   | SISBE                |
| 1094279680           | 35                                |                                               | A +               | 3                                                                             | 2               | NUEV             | O REGULAR    | SI                   |
| Fecha de N           | lacimiento                        | Ciudad Nac                                    | imiento           | Departar                                                                      | mento           |                  | País         |                      |
| 07-12-               | -2000                             | PAMPL                                         | ONA               | NORTE DE S                                                                    | ANTANDER        |                  | COLOME       | BIA                  |
|                      |                                   |                                               | U                 | Ibicación                                                                     |                 |                  |              |                      |
| Dirección            |                                   | Barrio                                        |                   | Ciudad                                                                        | Departam        | nento            | F            | País                 |
| CALLE 16 15          | 5-08                              | MOLINOS DEL ZULIA                             | 54518 54          |                                                                               |                 | со               |              |                      |
| Teléfono Reside      | encia                             | Teléfono Celular                              |                   |                                                                               | E-M             | ail              |              |                      |
| 316791037            | 3                                 | 3167910373                                    |                   | ejem                                                                          | ploinscripcione | s@gmail.com      |              |                      |
|                      |                                   |                                               | Estudio           | s Secundarios                                                                 |                 |                  |              |                      |
| Código Institu       | ıción                             | Nombre Institución                            | Fecha d           | e Terminación                                                                 | SNP-ICF         | ES               | Tipo de      | Prueba               |
| 012609               | I                                 | INSTITUTO SUPERIOR DE<br>EDUCACION RURAL ISEF | 30<br>R           | -11-2018                                                                      | AC202345689     | 9785             | NU           | IEVA                 |
|                      |                                   |                                               | Idioma            | y Pasatiempo                                                                  |                 |                  |              |                      |
|                      |                                   | Idioma                                        |                   |                                                                               | Pas             | satiempo         |              |                      |
|                      |                                   |                                               | Formulari         | os Diligenciados                                                              |                 |                  |              |                      |
| Transacción          | U                                 | nidad Regional                                | Ciudad            | Programa                                                                      | Opción          | Estado           | Periodo      | Número<br>Formulario |
| 00717903             | INSTITUTO<br>EDUCACIO<br>PAMPLONA | SUPERIOR DE<br>N RURAL ISER                   | PAMPLONA          | TECNOLOGIA EN<br>GESTION DE REDES Y<br>SISTEMAS<br>TELEINFORMATICOS<br>DIURNA | 1               | INSCRITO         | 2025 01      | 1250028              |

En la misma ventana seleccionamos la opción *Documentos de Inscripción* y procedemos al cargue de estos.

|                    |                          | INS                   | CRIPCIÓN                   | <b>Y CARGUE</b>   | E DE          | Código:                                 | M-AR     | CA-05         |
|--------------------|--------------------------|-----------------------|----------------------------|-------------------|---------------|-----------------------------------------|----------|---------------|
|                    | Xž I                     |                       | DOCUM                      | IENTOS            |               | Versión                                 | : 03     |               |
|                    |                          |                       |                            |                   |               | Fecha:                                  | 12/12/2  | 2024          |
|                    | cación .                 |                       | MAN                        | UAL               |               | Página: 12 de 14                        |          |               |
| •                  |                          |                       |                            |                   |               |                                         |          |               |
|                    |                          |                       | Dato                       | is Generales      |               |                                         |          |               |
|                    | Tipo de Documento        |                       | Docume                     | nto de Identidad  |               | Nombres y Apelli                        | dos      |               |
| CEC                | DULA DE CIUDADANIA COLOM | IBIANA                | 10                         | 094245661         |               | YAN MANUEL VILLAMIZAR                   | MENDOZA  |               |
| Libreta Militar No | Distrito Militar         | Etnia                 | Tipo Sanguíneo             | Estado Civil      | Estrato       | Circunsc                                | ripción  | SISBEN        |
| 1094245661         | 35                       |                       | A +                        | UNION LIBRE       | 2             | NUEVO RE                                | GULAR    | SI            |
| Sexo               | Fecha de Nacimiento      | Ciud                  | ad Nacimiento              | Dep               | artamento     |                                         | Pais     |               |
| м                  | 06-05-1988               | P                     | AMPLONA                    | NORTE D           | E SANTANDER   |                                         | COLOMBIA |               |
|                    |                          |                       | Datos                      | de Ubicación      |               |                                         |          |               |
| Dirección          |                          | Barrio                |                            | Ciudad            |               | Departamento                            | Pa       | lis           |
| GALLE 16 15        | -08                      | EL ZULIA              |                            | PAMPLONA          | No            | rte de Santander                        | Golo     | mbia          |
| leletono Kesio     | encia                    | leietono Celula       |                            |                   | E-            | E-Mail                                  |          |               |
| 322103290          | n                        | 3227032901            | Estudia                    | . Casuadadaa      | vistebienzuit | Jighotmail.com                          |          |               |
| Código             | Institución              | Nom                   | Estudio<br>bra Institución | Eacha du          | a Terminación | SND ICEES                               | : т      | ino de Prueba |
| 01                 | 2575                     | COLEGIO NACION        | AL PROVINCIAL SAN LOSE     | 01-               | 12,2006       | AC00000000                              | , ,      | NUEVA         |
| 01                 | 2010                     | COLLOID NACION        | ALTHONING SATURDE          |                   | 12-2000       | ,,,,,,,,,,,,,,,,,,,,,,,,,,,,,,,,,,,,,,, |          | NUCIA         |
|                    |                          |                       | Formular                   | ios Diligenciados |               |                                         |          |               |
| # Formulario       | Ref. de Pago             | Unidad F              | legional                   | Ciudad            | Es ad         | Admisión Periodo                        | Valor    | Pagado        |
| 7116               | 00711663                 | CENTRO TUTORIAL CUCUT | A CUCI                     | ЛА                |               | 508/r0 2025 01<br>G<br>U<br>E           |          | \$0 NO        |
|                    |                          |                       |                            |                   |               |                                         |          |               |

Posteriormente, se debe seleccionar el archivo y se carga, uno a uno los documentos, hasta su totalidad.

| Inscripción en Línea                   |                                                              |                                      |                        |           |                   | ○ (<br>Atm b)                                |
|----------------------------------------|--------------------------------------------------------------|--------------------------------------|------------------------|-----------|-------------------|----------------------------------------------|
| Academusort Academico                  |                                                              | Menú Aspirante - Inscripción en Line | a - PREGRADO           |           |                   |                                              |
|                                        | Tipo de Documento                                            | Documento de Identidad               | Documento de Identidad |           | Nombres           | y Apellidos                                  |
| · · · · · · · · · · · · · · · · · · ·  | DÉDULA DE CIUDADANÍA COLOMBIANA                              | 1094279680                           |                        |           | YAN MANUEL        | VILLA SANDOVAL                               |
|                                        |                                                              | Documentos Digitales                 |                        |           |                   |                                              |
|                                        |                                                              | Programa(s) Registrado(s)            |                        |           |                   |                                              |
| Opción Código                          | Program                                                      | na                                   |                        | Jornada   |                   | Unidad Regional                              |
| 1 P06UA03                              | TECNOLOGIA EN GESTION DE REDES Y SISTEMAS TELEINFORMAT       | ncos                                 | DIURNA                 |           | INSTITUTO SUPERIO | R DE EDUCACION RURAL ISER PAMPLONA           |
|                                        |                                                              | Documentos Digitales Registrad       | 15                     |           |                   |                                              |
|                                        | Documento                                                    |                                      |                        |           | Optiones          |                                              |
|                                        | No hay documentos digitales registrados para este formulario | s de inscripción.                    |                        |           |                   |                                              |
|                                        |                                                              | Documentos Sin Subir                 |                        |           |                   |                                              |
|                                        | Documento                                                    |                                      |                        |           | Archivo           |                                              |
| ARPETA MULTIGUIA VERTICAL NORMA OFIC   | 20 CON GANCHO LEGAJADOR PLASTICO                             |                                      |                        |           |                   | Seleccionar archivo Ningún archivo seleccior |
| OPIA DEL DOCUMENTO DE IDENTIDAD        |                                                              |                                      |                        |           | N                 | Seleccionar archivo Ningún archivo seleccion |
| DRMULARIO DE INSCRIPCIÓN               |                                                              |                                      |                        |           | - / L             | Seleccionar archivo Ningún archivo seleccion |
| DTOCOPIA DE LA LIBRETA MILITAR (NO OBL | JOATORIA)                                                    |                                      | CADGAD                 |           | c \               | Seleccionar archivo Ningún archivo seleccion |
| DTOCOPIA DELACTA DE GRADO DE BARCH     | ILLER                                                        |                                      | CANGAN                 | DOCOMENTO | 5 /               | Seleccionar archivo Ningún archivo seleccion |
| DTOCOPIA DEL DIPLOMA DE BACHILLER      |                                                              | L                                    |                        |           | ٦/                | Seleccionar archivo Ningún archivo seleccion |
| DTOCOPIA DEL RECIBO DE LA LUZ          |                                                              |                                      |                        |           | V                 | Seleccionar archivo Ningún archivo seleccion |
| RUEBAS ICFES                           |                                                              |                                      |                        |           |                   | Seleccionar archivo Ningún archivo seleccion |
| ECIBO DE PAGO DE INSCRIPCION           |                                                              |                                      |                        |           |                   | Seleccionar archivo Ningún archivo seleccion |
| FOTOGRAFÍAS TAMAÑO 3X4 CM A COLOR F    | IONDO BLANCO                                                 |                                      |                        |           |                   | Seleccionar archivo Ningún archivo seleccion |

Finalizado el cargue de cada documento, se debe seleccionar la opción *Registrar*, la cual nos muestra una cuadro de diálogo, el cual pregunta si se esta seguro de realizar el registro, para seguidamente, pulsar la opción *Aceptar*.

|                                                                                                    | INSCRIPCIÓN Y CARGUE DE                                                                                 | Código: M-ARCA-0                                                                                                    |  |  |
|----------------------------------------------------------------------------------------------------|----------------------------------------------------------------------------------------------------|----------------------------------------------------------------------------------------------------|--|--|
|                                                                                                    | DOCUMENTOS                                                                                              | Versión: 03                                                                                                    |  |  |
|                                                                                                    |                                                                                                    | Fecha: 12/12/202                                                                                                    |  |  |
|                                                                                                    | MANUAL                                                                                                  | Página: 13 de 14                                                                                                    |  |  |
| Inscripción en Linea<br>Academusoft Académico<br>Tipo de Documento<br>CÉDUA DE CUENCIANÍA COLORIS                         | WW1.iser.edu.co.dice<br>¿Está seguro que desel lagistar los cambios?<br>ACEPTAR                         | Rombres y Apellidos<br>Vani Manicel, VILIA Sandonial                                                                         |  |  |
| Opción Código<br>1 PUGLA03 TECNOLOGIA EN GEST                                                                             | Programa Jornada<br>Toh DE REDE'S Y SISTEMAS TELENFORMATICOS DIURNA.<br>Documentes Dipbleis Registrates | Unidad Regional<br>Instituto Superior de Educación Rural Iser Pamplona                                                       |  |  |
|                                                                                                    | Documento                                                                                               | Opciones                                                                                                    |  |  |
| No hay i                                                                                                    | documentos óglaises registrados para este formulario de inscripción.                                    |                                                                                                    |  |  |
| PETA MULTIGUIA VERTICAL NORINA OFICIO CON GANCHO LEGAJADOR PU<br>PIA DEL DOCUMENTO DE IGENTIDAD<br>RIMUARO DE INSCRIPCIÓN | Dournents<br>ASTICO                                                                                     | Active<br>Seleccionar archivo Ningún archivo seleccionado<br>DOCUMENTO/ANVILLA pri Q<br>ComentertePresentación/INMILLA pri Q |  |  |
| IOCOPIA DE LA LIBRETA MILITAR (NO OBLIGATORIA)                                                                            |                                                                                                    | Seleccionar archivo Ningún archivo seleccionado                                                                              |  |  |
| OCOPIA DEL ACTA DE GRADO DE BARCHILLER                                                                                    |                                                                                                    | ACTAYANVILLA.pdf 🤤                                                                                                    |  |  |
| DCOPIA DEL DIPLOMA DE BACHILLER                                                                                           |                                                                                                    | DIPLOMAYANVILLA.pdf 🧿                                                                                                    |  |  |
| DCOPIA DEL RECIBO DE LA LUZ                                                                                               |                                                                                                    | RECIBO LUZ pdf 🤤                                                                                                    |  |  |
| EBAS ICFES                                                                                                    |                                                                                                    | ICFESYANVILLA.pdf 🤤                                                                                                    |  |  |
| DBO DE PAGO DE INSCRIPCION                                                                                                |                                                                                                    | OrdenPagol/ANVILLA.pdf 🤤                                                                                                    |  |  |
| [                                                                                                    | REGISTRAR                                                                                               |                                                                                                    |  |  |

**NOTA:** Cuando un documento queda mal cargado, es posible su eliminación pulsando el icono de la X en rojo, opción que permite realizar un nuevo cargue.

Para continuar con su proceso de selección debe estar atento al correo electrónico registrado en el formulario de inscripción, donde debe llegar información de la prueba de competencias formativas que debe presentar para ser admitido en la Institución.

## 9. ANEXOS

No aplica.

### 10. REFERENCIAS BIBLIOGRÁFICAS

No aplica.

## 11. HISTORIA DE MODIFICACIONES

| FECHA      | VERSIÓN | DESCRIPCIÓN DEL CAMBIO                                                                  |  |  |  |
|------------|---------|-----------------------------------------------------------------------------------------|--|--|--|
| 15/10/2021 | 01      | Creación del documento por adopción de sistema de información de apoyo para el proceso. |  |  |  |
| 01/08/2024 | 02      | Actualización del procedimiento debido al ajuste de lineamientos institucionales.       |  |  |  |

|  | INSCRIPCIÓN Y CARGUE DE | Código: M-ARCA-05 |  |  |
|--|-------------------------|-------------------|--|--|
|  | DOCUMENTOS              | Versión: 03       |  |  |
|  | MANULAL                 | Fecha: 12/12/2024 |  |  |
|  | MANUAL                  | Página: 14 de 14  |  |  |
|  |                         |                   |  |  |

12/12/202403Modificación del documento debido al cambio de la página web<br/>Institucional y del Sistema de Información soporte del proceso.

# 12. CONTROL DE CAMBIOS

Elaboró

Aprobó

Nubia Yanneth Molina Pérez

Profesional Universitario adscrito al proceso de Admisiones, Registro y Control Académico

Mónica Enith Salanueva Abril

Profesional Especializado adscrito al proceso de Direccionamiento Estratégico y Planeación